1.下載校徽浮水印圖檔,將游標移至圖檔上方,點選圖檔反白後,按 滑鼠右鍵,選擇「另存影像為(S)」。

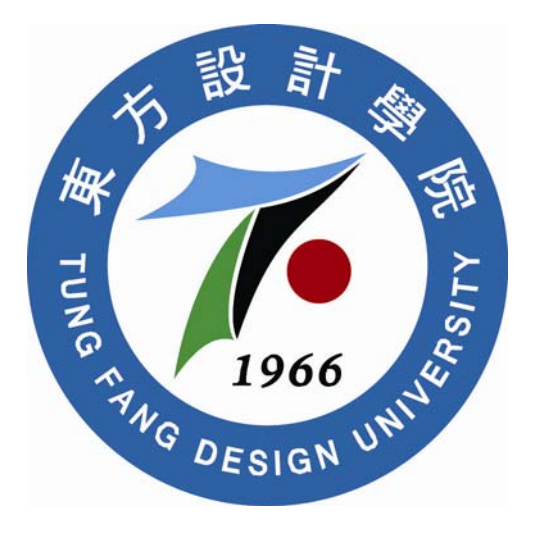

2.建議將圖檔「儲存於(I)」選擇「桌面」,「存檔類型(T)」選擇「JPEG

影像檔案」。

| 另存影像算  |                                                             | ? 🔀 |
|--------|-------------------------------------------------------------|-----|
| 儲存於①:  | ◎ 桌面 🔽 😮 😭 💌 -                                              |     |
|        | □ 我的文化 □ 捷徑 - TF                                            |     |
| 我最近的文件 | ■ 網路上的芳鄰                                                    |     |
|        | Соб<br>Соб                                                  |     |
| 桌面     | Conter                                                      |     |
|        |                                                             |     |
| 我的文件   |                                                             |     |
|        | <ul> <li>□ 精進教學計畫</li> <li>□ 機構典藏</li> </ul>                |     |
| 我的電腦   | <ul> <li>●舉辦學術研討會規定</li> <li>A state</li> </ul>             |     |
|        |                                                             |     |
| 網路上的芳塑 | 檔名(M): 1Settings_Temporary Internet Files_Content.jpg ♥ 儲存③ |     |
|        | 存檔類型(I): [JFEG 影像檔案 (* jpg) 🕥 取消                            |     |

3.開啓論文 WORD 檔,將游標移至任何文字中,於功能列選取「檢
視(火)」→「頁首/頁尾(出)」,如下圖所示。

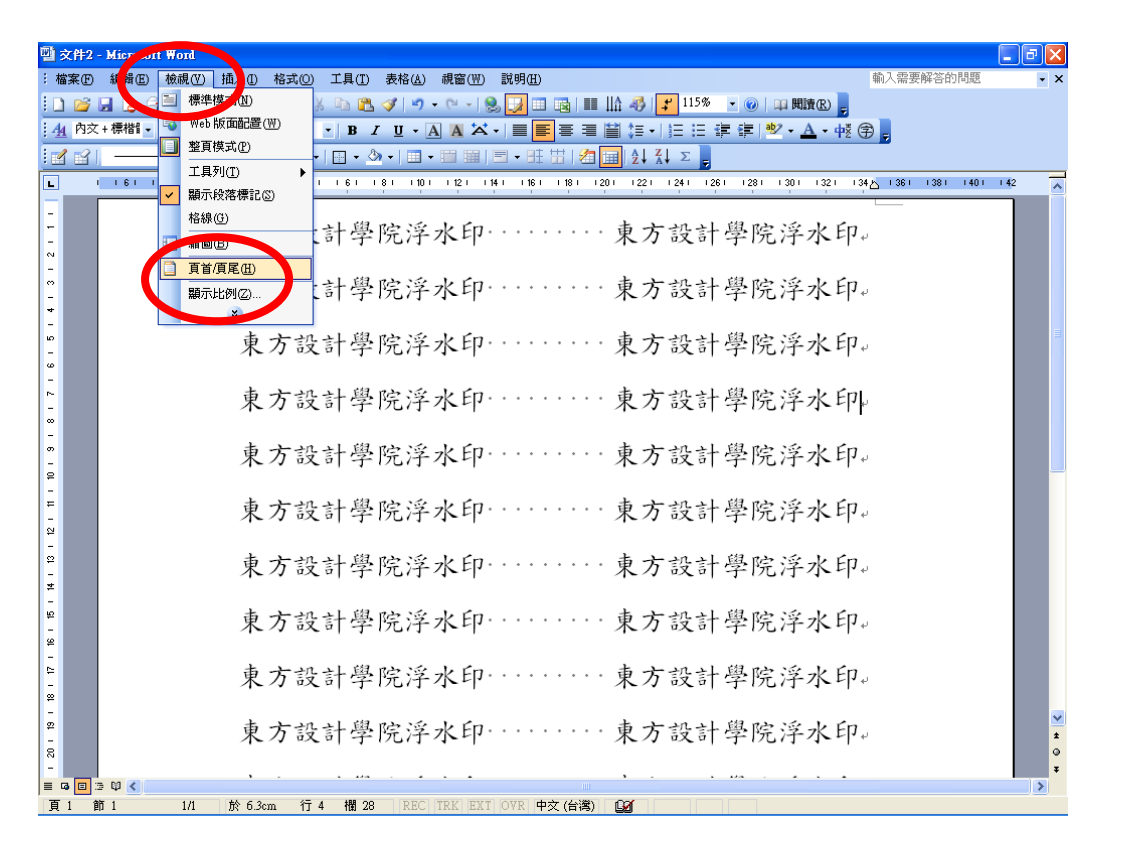

4.於功能列選取「插入(I)」→「圖片(P)」→「從檔案(F)」→選
 取浮水印圖檔。

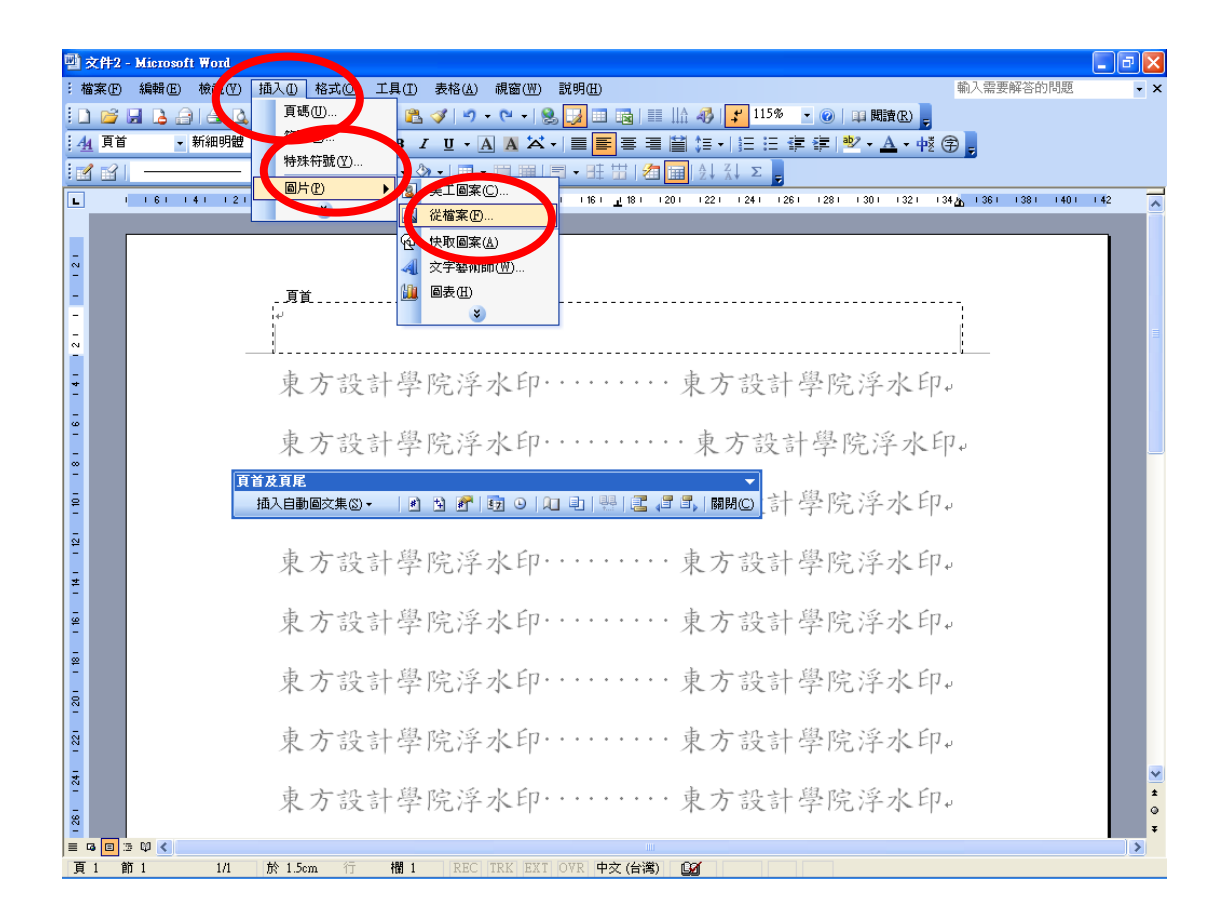

5.選擇桌面的浮水印 → 「插入(S)」圖檔,如下圖所示。(請勿變更 浮水印的尺寸大小)

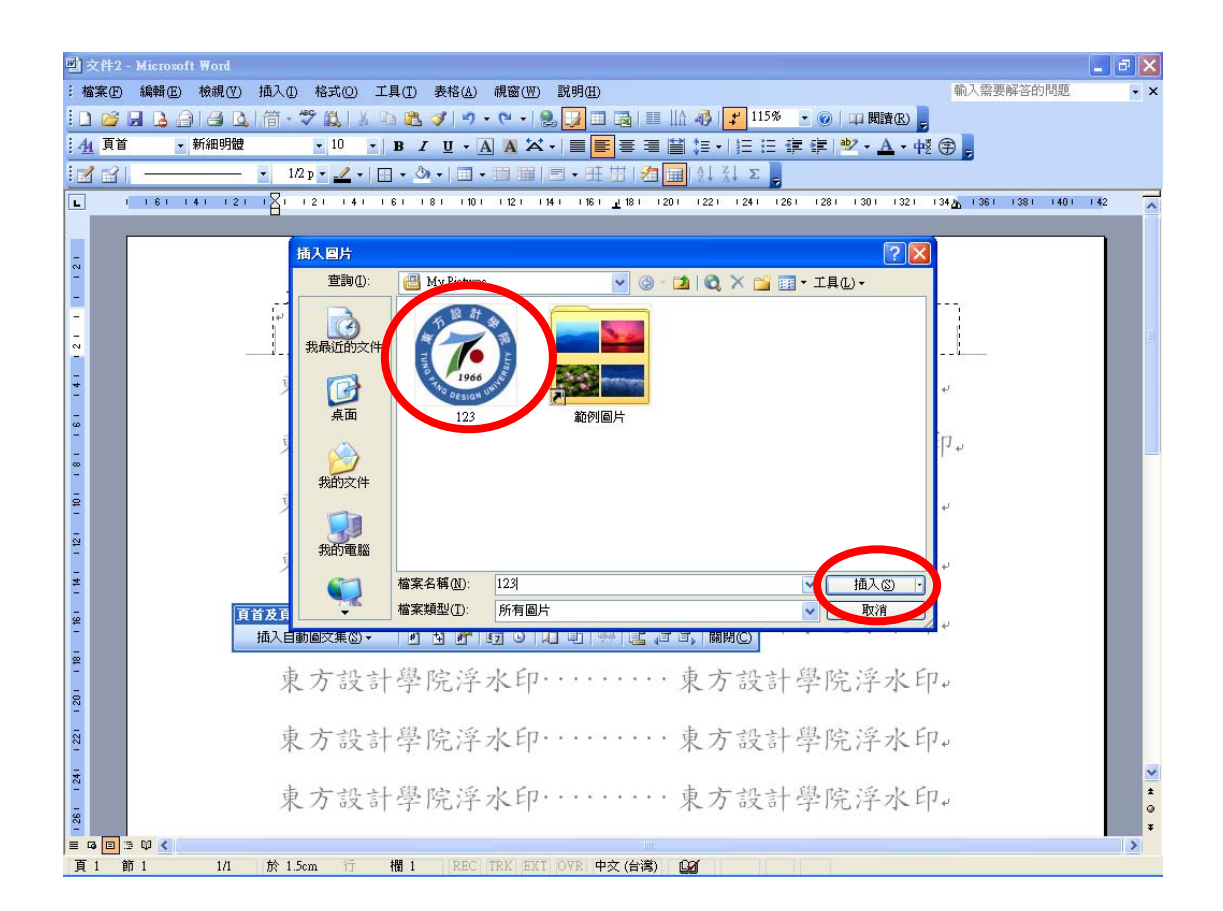

<附註>:插入浮水印後,會造成版面混亂,此時請勿慌張,依照下 列步驟進行調整動作即可。

6.開始調整浮水印至論文頁面中間。將游標移至浮水印上方,點選浮水印後,按滑鼠左鍵,選擇「設定圖片格式(I)」。

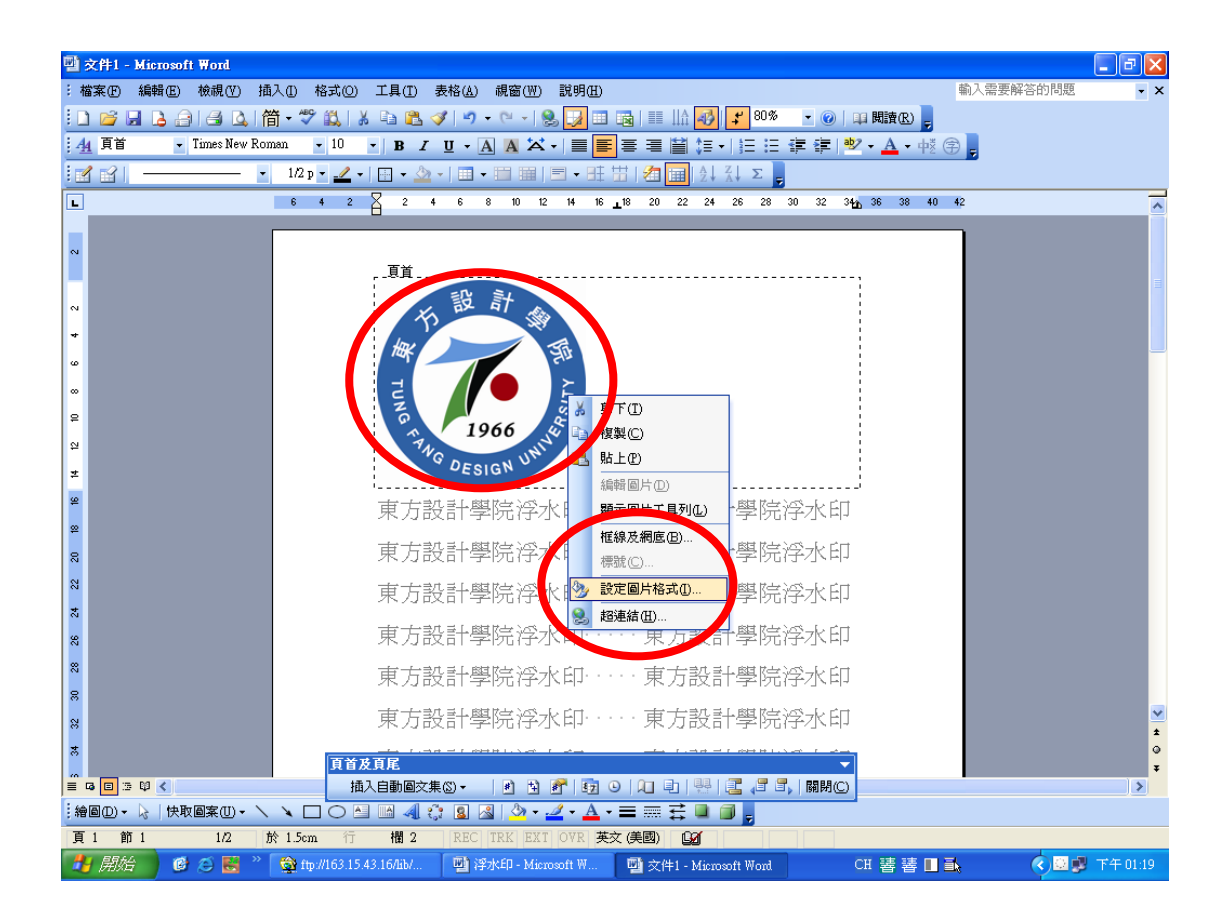

7.在「設定圖片格式」選擇「圖片」→在「圖像控制」「色彩(C)」 選擇「灰階」→「亮度」選擇「80%」→「對比度」選擇「15%」。

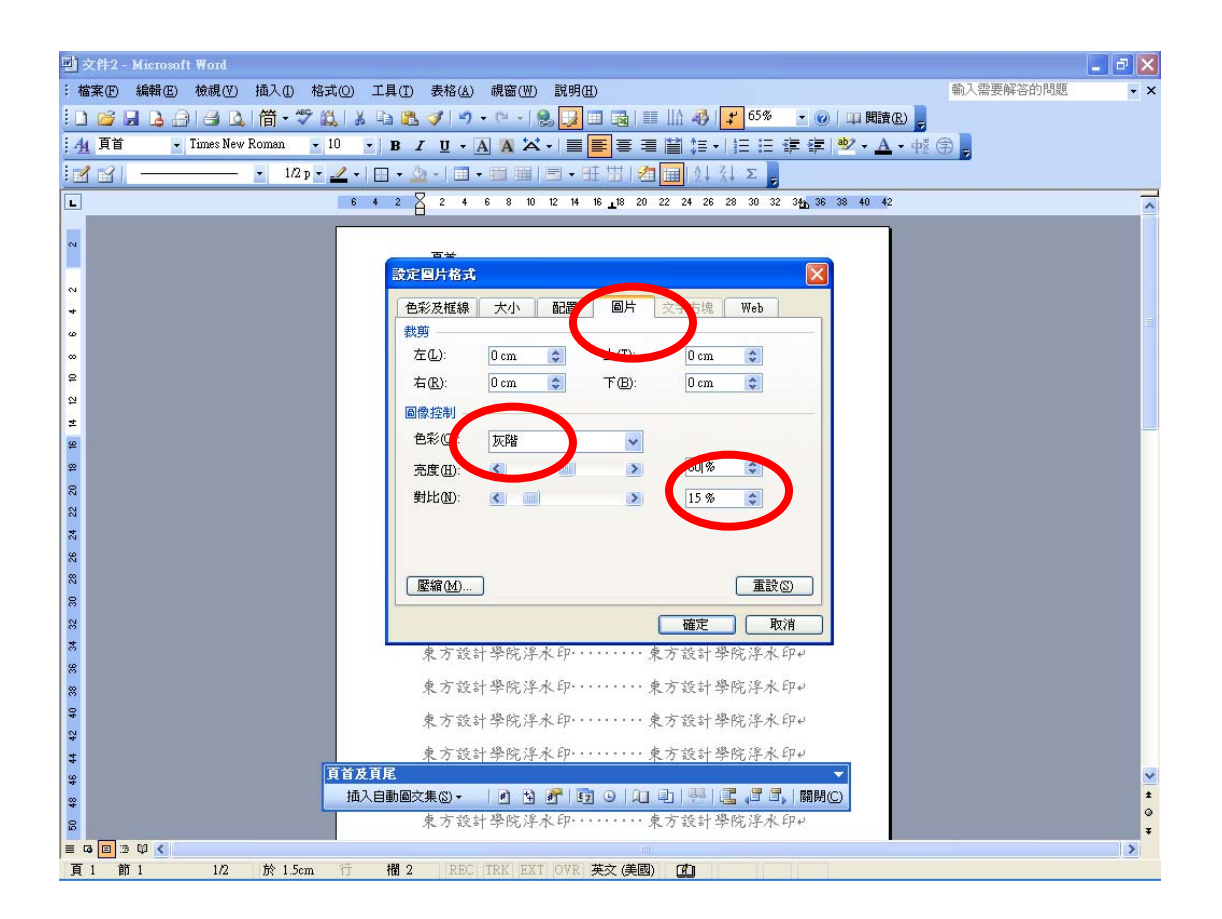

8.在「設定圖片格式」選擇「配置」→在「文繞圖的方式」選擇「文字在前(B)」→「水平對齊方式」選擇「置中(C)」→ 再點選「進階(A)」。

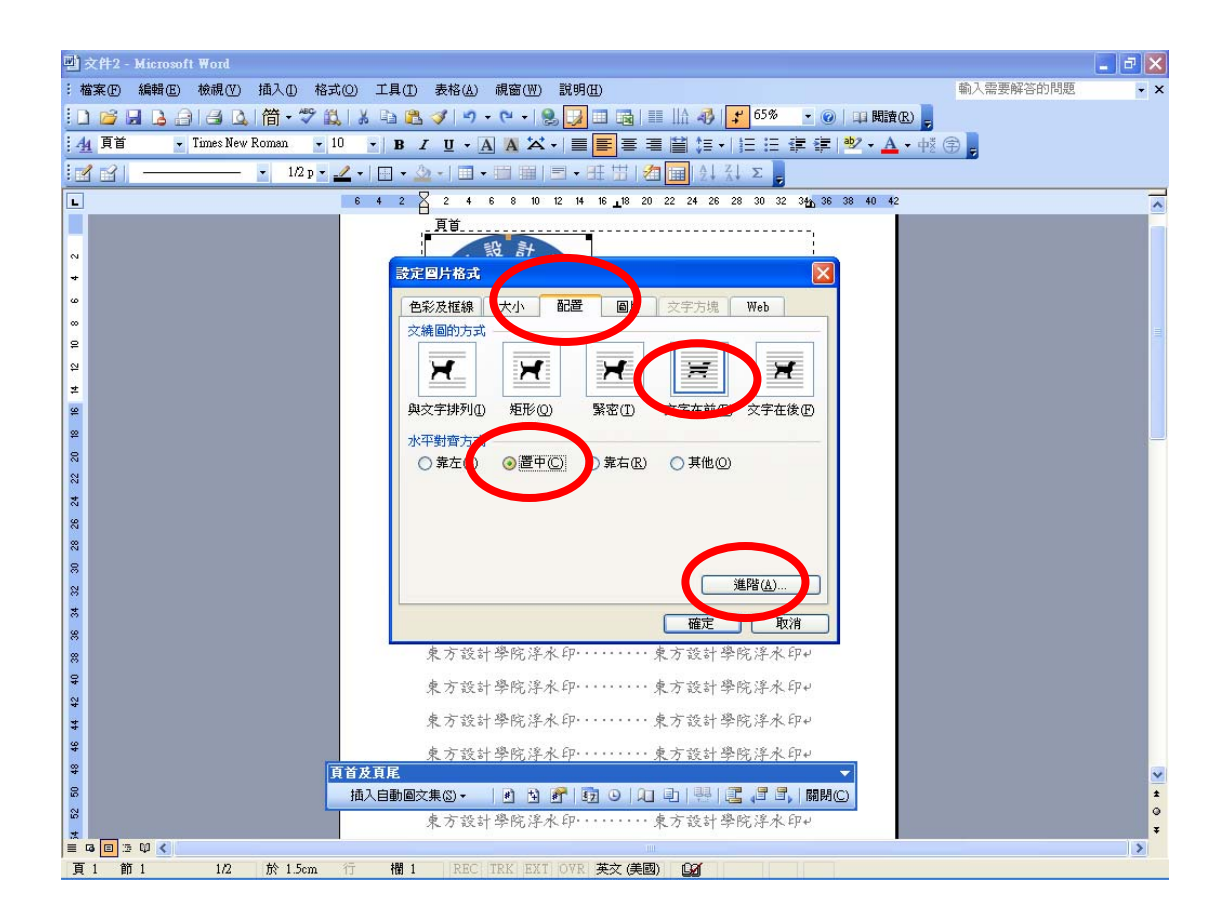

9.點選「進階(A)」後,進入「進階配置」選項 → 選取「圖片位置」
分頁 →在「水平」「對齊方式」相對於(R)選擇「欄/置中對齊」 →
在「垂直」「對齊方式」相對於(R)「頁/置中」 → 再按「確定」。

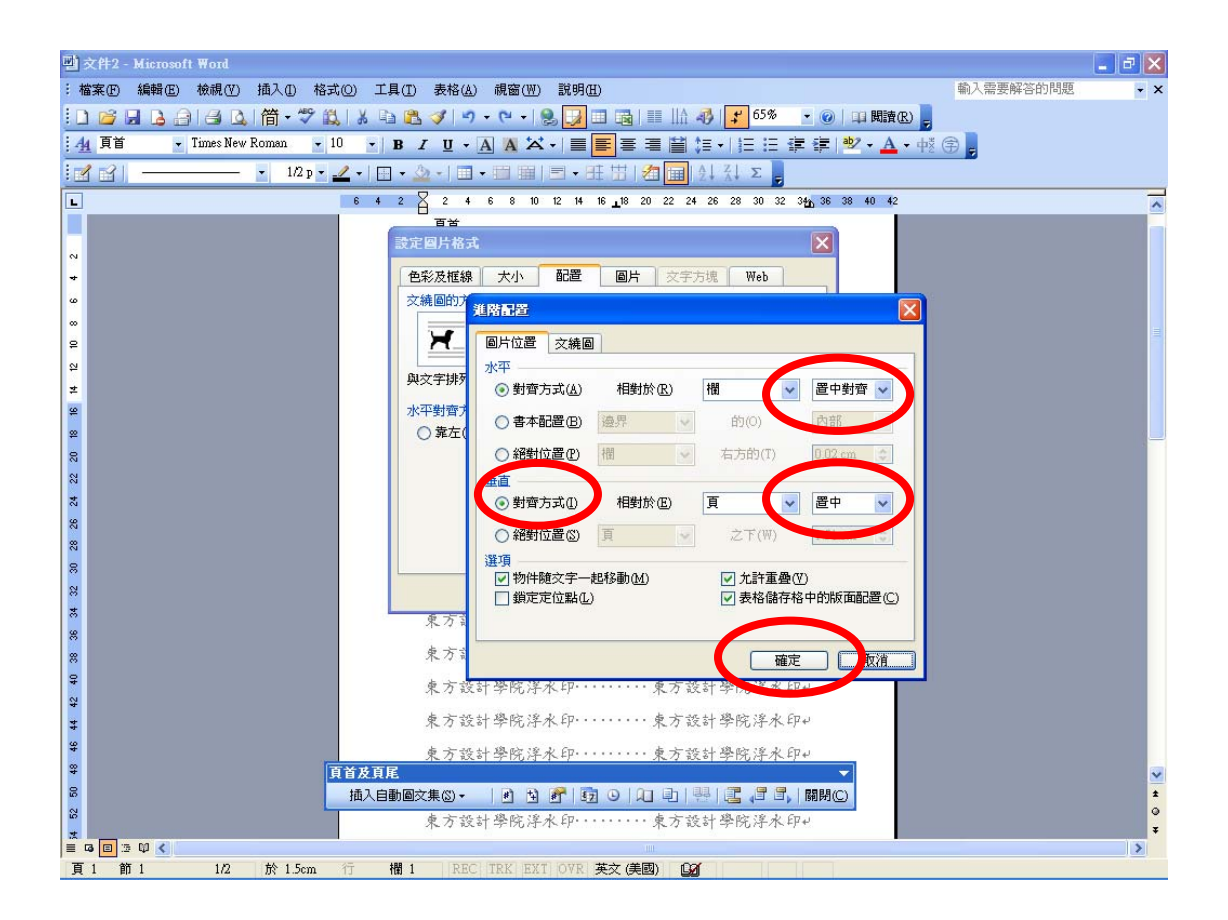

10.選擇「關閉(C)」「頁首及頁尾」功能列,返回文件後,浮水印即 顯示置於每一頁之頁面中間。

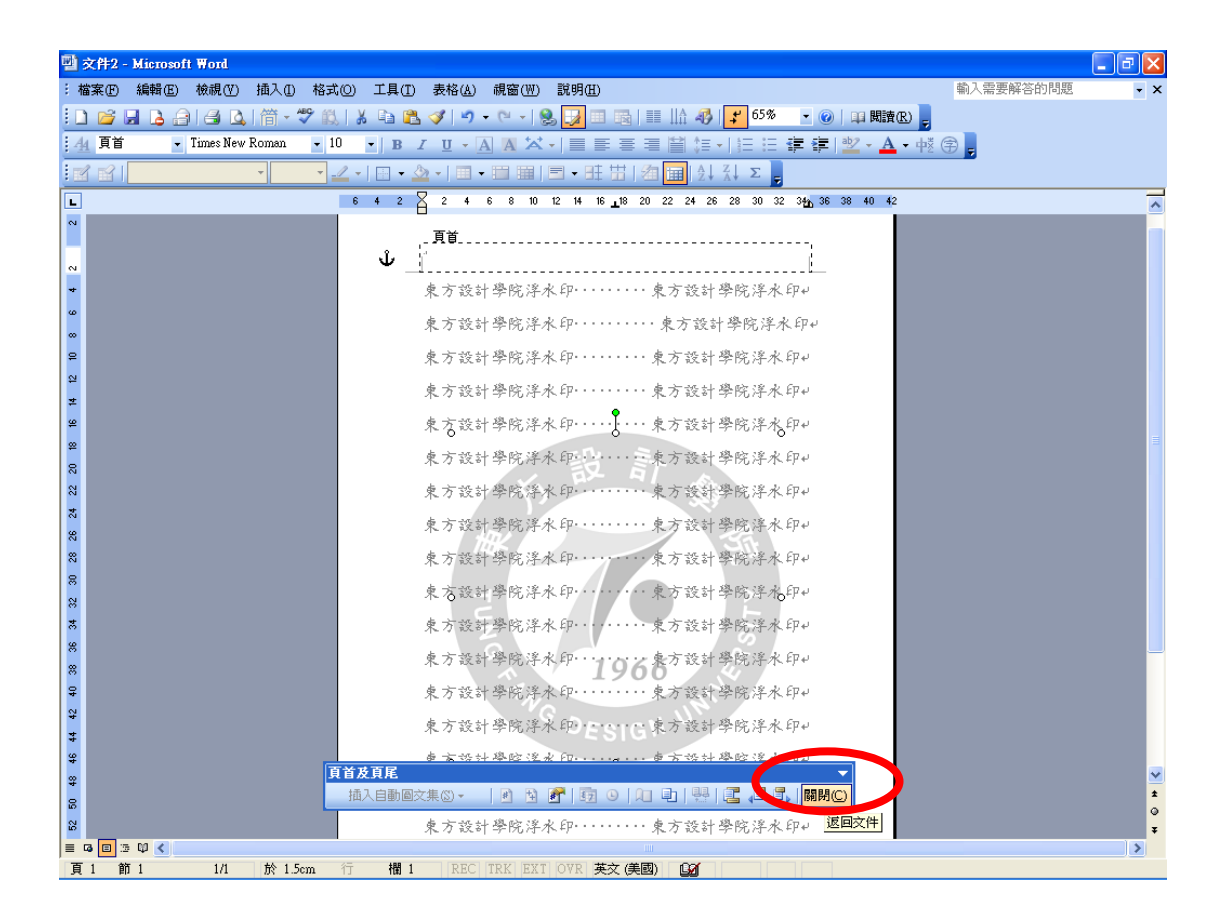

11. 浮水印插入完成。

| 暨 文件2 - Microsoft Word          |                                                                                                    |           | _ 7 🗙    |
|---------------------------------|----------------------------------------------------------------------------------------------------|-----------|----------|
| : 檔案 ④ 編輯 ④ 檢視 ④ 插入 ① 格式        | (O) 工具(I) 表格(A) 親窗(W) 說明(B)                                                                                    | 輸入需要解答的問題 | - ×      |
| 🗋 🗃 🔒 🔒 😂 🛕 🎁 👻 🖏               | ,   ※ 🖻 🏝 🟈   🤊 • 🔍 -   🧶 🛃 🎞 🗟   🏥 🎼 🦓   ᅷ 65% 🕒 🎯   単 閲讀 (2) .                                               |           |          |
| <u>4</u> 內文 + 標楷 t 標楷 t 標楷 t 18 | <sup>3</sup> • B Z U • A A X • I ■ ■ 冨 冨 冨 I = I = 冨 冨 冨 『 * A • 4                                             | ž 🕀 🖕     |          |
| • 1/2 p • 4                     |                                                                                                    |           |          |
|                                 | 6 4 2 2 2 4 6 8 10 12 14 16 18 20 22 24 26 28 30 32 34 36 38 40 42<br>アルン 水やり チョブル オイバトナド オーバン 水やり チョブル オイバトナド |           | <u>^</u> |
|                                 | 東方設計學院浮水印······東方設計學院浮水印↔                                                                                      |           |          |
| -                               | 東方設計學院浮水印東方設計學院浮水印+                                                                                            |           |          |
| -                               | 東方設計學院浮水印······東方設計學院浮水印→                                                                                      |           |          |
| -                               | 東方設計學院浮水印······東方設計學院浮水印↔                                                                                      |           |          |
| -                               | 東方設計學院浮水印東方設計學院浮水印+                                                                                            |           |          |
| 2                               | 東方設計學院浮水印東方設計學院浮水印+                                                                                            |           |          |
| *-<br>-                         | 東方設計學院浮水印東方設計學院浮水印+                                                                                            |           |          |
| -<br>-                          | 東方設計學院浮水印東方設計學院浮水印+                                                                                            |           | -<br>-   |
| -<br>-                          | 東方設計學院浮水印東方設計學院浮水印+                                                                                            |           |          |
| <u>8</u>                        | 東方設計學院浮水印東方設計學院浮水印+                                                                                            |           |          |
|                                 | 東方設計學院浮水印・・・・・・東方設計學院浮水印↔                                                                                      |           |          |
|                                 | 東方設計學院浮水印······東方設計學院浮水印→                                                                                      |           |          |
| -<br>-                          | 東方設計學院浮水印,東方設計學院浮水印+                                                                                           |           |          |
| 0<br>-                          | 東方設計學院浮水印······東方設計學院浮水印↔                                                                                      |           |          |
| <u><u></u></u>                  | 東方設計學院浮水印東方設計學院浮水印+                                                                                            |           |          |
| *                               | 東方設計學院浮水印······東方設計學院浮水印↓                                                                                      |           |          |
|                                 | 東方設計學院浮水印······東方設計學院浮水印→                                                                                      |           | ×        |
| 8                               | 東方設計學院浮水印・・・・・・ 東方設計學院浮水印↔                                                                                     |           | 0<br>¥   |
|                                 |                                                                                                    |           | >        |
|                                 |                                                                                                    |           |          |